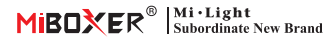

# Kontroler LED 2 w 1 2-żyłowy (WiFi + 2.4G)

Model: LC2-WR

## Cechy

Temperatura barwowa, ściemnialna jasność

Rytm biologiczny i rytm muzyczny

Przyciemnianie push

● 4096 poziomów płynnego przyciemniania, mini jasność 0,1%, zakres ściemniania 0,1%-100%

 Jeden kontroler obsługuje maksymalnie 12 pilotów (odległość sterowania 30 m)

 Automatyczne przesyłanie: automatycznie przesyła sygnał do innego i rozszerza nieograniczoną odległość sterowania

 Automatyczna synchronizacja: tryb dynamiczny może synchronizować i utrzymywać ten sam dla wszystkich urządzeń

 Obsługa trybu DND i zwykle używany w obszarach awarii zasilania w celu oszczędzania energii

Obsługa sterowania aplikacją "TUYA SMART"
Obsługa Alexa, Google Assistant, Yandex Alice

## Parametry

| Nazwa produktu:              | 2-żyłowy 2 w 1 kontroler LED |
|------------------------------|------------------------------|
| Numer modelu:                | LC2-WR                       |
| Napięcie wejściowe:          | DC12~48V                     |
| Prąd wyjściowy:              | Maks. 10A                    |
| Moc wyj <b>ś</b> ciowa:      | 120W~480W                    |
| Typ wyj <b>ś</b> cia:        | Stałe napi <b>ę</b> cie      |
| Protokół:                    | WiFi+2,4 GHz RF              |
| Odległo <b>ść</b> pilota RF: | 30m                          |
| Współczynnik ochrony IP:     | IP20                         |
| Temperatura robocza:         | -10~40°C                     |

| Poziom ściemniania:         | 4096 poziomów                                         |
|-----------------------------|-------------------------------------------------------|
| Zakres <b>ś</b> ciemniania: | 0,1%-100%                                             |
| Krzywa ściemniania:         | Logarytmiczny                                         |
| EMC Standard (EMC):         | ETSI EN 301 489-1 V2.2.3<br>ETSI EN 301 489-3 V2.1.1  |
| Safety Standard (LVD):      | EN 61347-1:2015+A1:2021<br>EN 61347-2-11:2001+A1:2019 |
| Radio Equipment (RED) :     | ETSI EN 300 440 V2.2.1                                |
| Orzecznictwo:               | CE, EMC, LVD, RED                                     |
| Cueronsia                   | E Voors                                               |

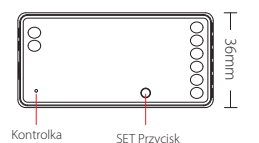

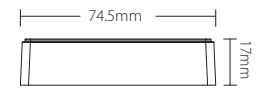

| ŏ.  | 2 Wres 2 in 1 LED Cont<br>- Mod No. LC3-WI                                     | roller (W | 1FI + 2.4G)          |    |   |   |
|-----|--------------------------------------------------------------------------------|-----------|----------------------|----|---|---|
|     | Pput Volgoe: 0012V-48V<br>Output: 30VChannel                                   | Out       | clicator<br>put Mode |    |   |   |
| 0 = | Moning Temps +10-40°C                                                          |           | Single Color         |    |   |   |
| 東京  | USFI Standard:<br>ECC 807,1 Talph 7,40Hz                                       |           | Dud White            |    | - |   |
| άΞ. | 248 RF Control Distance: 301                                                   |           |                      |    |   |   |
|     | Press SET button 1 time to activate in<br>Press SET button continuously to cha |           |                      | 13 | H | 2 |

## Schemat połączeń

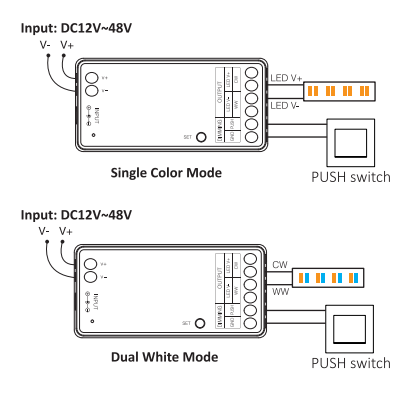

## Schemat aplikacji

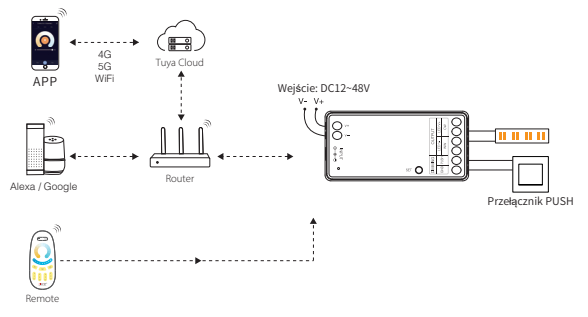

## Przełącznik PUSH ściemniający

#### Naciśnij krótko przycisk "PUSH switch"

#### Naciśnij i przytrzymaj przycisk "PUSH switch"

Włączanie i wyłączanie światła.

Dostosuj poziom jasności światła.

# Ustaw tryb wyjściowy

Ustaw prawidłowy tryb wyjściowy na podstawie funkcji świateł Metoda ustawiania: Naciśnij przycisk "SET" w sposób ciągły, aby zmienić tryb wyjściowy (uwaga: nastąpi wylogowanie bez wykonania operacji w ciągu 3 sekund)

Arkusz trybu wyjściowego (potwierdź tryb wyjściowy na podstawie koloru wskaźnika)

| Kolor wskaźnika | Czerwone światło         | Zielone światło     |
|-----------------|--------------------------|---------------------|
| Wyjście         | Tryb pojedynczego koloru | Podwójny tryb bieli |

# Kompatybilny z tymi pilotami RF 2.4G (Do kupienia osobno)

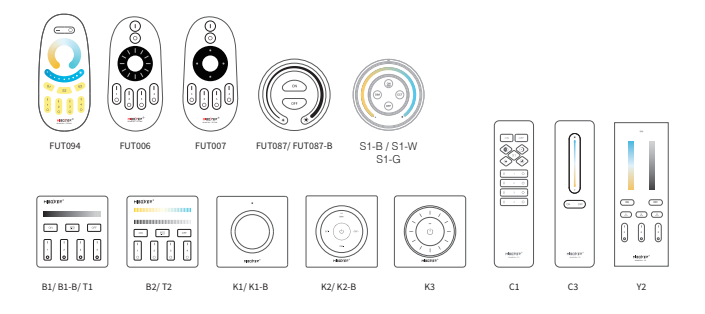

# Instrukcja zdalnego sterowania 2.4G RF

#### Instrukcje dotyczące łączenia kodów

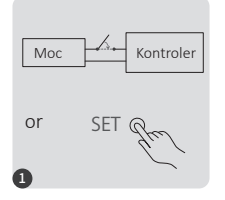

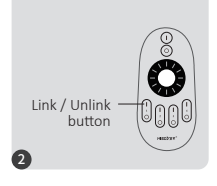

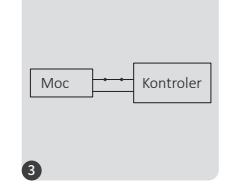

Wyłącz zasilanie na 10 sekund i włącz ponownie lub naciśnij krótko przycisk "SET" jeden

Naciśnij przycisk "I" 3 razy w ciągu 3 sekund.

Światła migają 3 razy powoli, co oznacza, że łączenie

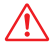

Łączenie nie powiodło się, jeśli światło nie miga powoli. Wykonaj ponownie powyższe kroki. (Uwaga: światło, które zostało połączone, nie może połączyć się ponownie)

## Instrukcje dotyczące odłączania kodu

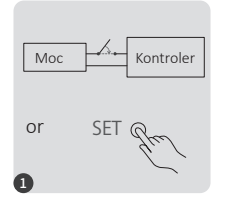

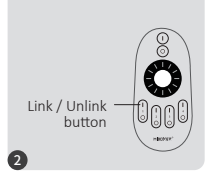

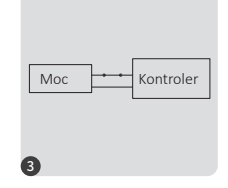

Wyłącz zasilanie na 10 sekund i włącz ponownie lub naciśnij krótko przycisk "SET" jeden raz

Naciśnij przycisk "I" 5 razy w ciągu 3 sekund.

Kontrolki migają 10 razy szybko, co oznacza, że rozłączanie zakończyło się powodzeniem.

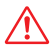

Odłączanie nie powiodło się, jeśli światło nie miga szybko. Wykonaj powyższe kroki ponownie. (Uwaga: światło nie jest połączone, więc nie trzeba go odłączać)

#### Automatyczne przesyłanie

#### Zdalne automatyczne przesyłanie sygnału

Jedno światło może przesyłać sygnały z pilota do innego światła w promieniu 30 m. Jeśli w promieniu 30 m znajduje się światło, zasięg pilota może być nieograniczony.

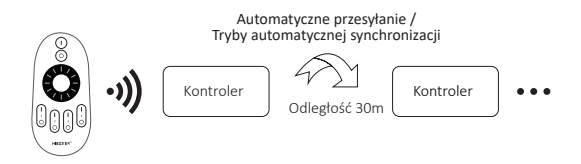

#### Tryb "Nie przeszkadzać" jest aktywowany i wyłączany (domyślnie aktywowany)

Włącz tryb "Nie przeszkadzać" (szeroko stosowany w obszarach, w których często występują przerwy w dostawie prądu, w celu oszczędzania energii)

#### Instrukcja włączania i wyłączania pilota RF 2.4G

#### Włącz tryb "Nie przeszkadzać":

Naciśnij przycisk "OFF" trzy razy w ciągu trzech sekund, a następnie naciśnij przycisk "ON" trzy razy. Aktywacja zostanie pomyślnie przeprowadzona, gdy dioda LED mignie cztery razy szybko.

#### Uwaga: Włączony jest tryb Nie przeszkadzać

 Gdy światło jest wyłączone (na przykład: wyłącz światło za pomocą aplikacji lub pilota)

Po wyłączeniu zasilania i ponownym włączeniu światło jest wyłączone.(Aby aktywować światło, użytkownik musi wyłączyć i włączyć zasilanie dwa razy lub użyć aplikacji/pilota, aby aktywować światło)

2. Gdy światło jest włączone

Światło jest włączone po wyłączeniu i ponownym włączeniu zasilania.

#### Wyłącz tryb "Nie przeszkadzać":

Naciśnij przycisk "ON" trzy razy w ciągu trzech sekund, a następnie naciśnij przycisk "OFF" trzy razy. Zamknięcie zostanie pomyślnie wykonane, gdy dioda LED mignie cztery razy powoli.

Uwaga:Światło będzie zawsze w stanie "WŁĄCZONY", jeśli włączysz i wyłączysz zasilanie po wyłączeniu trybu "Nie przeszkadzać".

#### Instrukcja włączania i wyłączania trybu "Nie przeszkadzać" w aplikacji (Szczegóły w punkcie 3 instrukcji sterowania aplikacją)

# Instrukcja sterowania aplikacją na smartfonie

## Konfiguracja sieci(Nie obsługuje routera 5G)

#### 1. Pobierz i zainstaluj aplikację [Tuya Smart]

Szukaj **[Tuya Smart]**w sklepie Apple lub Google Store lub zeskanuj poniższy kod QR, aby pobrać i zainstalować aplikację. Otwórz aplikację i kliknij przycisk "Zarejestruj", aby utworzyć konto. Jeśli korzystasz z niej po raz pierwszy, zaloguj się bezpośrednio, jeśli już posiadasz konto.

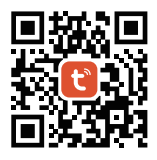

#### 2. Konfiguracja sieci

- (1) Podłącz kontroler do zasilania.
- (2) Sprawdź, czy kontrolka miga szybko (2 mignięcia na sekundę),
- Jeśli kontrolka nie miga szybko, istnieją dwa sposoby wejścia:
- Naciśnij i przytrzymaj przycisk "SET", aż kontrolka zacznie szybko migać.
- Wyłącz i włącz kontroler 6 razy.
- (3) Podłącz telefon do domowej sieci WiFi o częstotliwości 2,4 GHz.
- (4) Otwórz stronę główną aplikacji i kliknij przycisk "+" w prawym górnym rogu strony.
- (5) Kliknij "Oświetlenie" po lewej stronie strony, a następnie kliknij "Źródło światła (BLE+Wi-Fi)"
- (6) Postępuj zgodnie z instrukcjami aplikacji, aby zakończyć konfigurację.

| Home 🔻                                                           | Ð  | <                        | Add [                       | Device                   | © Ξ                      |
|------------------------------------------------------------------|----|--------------------------|-----------------------------|--------------------------|--------------------------|
| Cozy Home                                                        |    | Electrical               |                             | Light Source             |                          |
| 21°C                                                             |    | Lighting                 |                             |                          |                          |
| Excellent Good 58.0%<br>Outdoor PM2.5 Outdoor Air Qu Outdoor Hum | id | Sensors                  | Eight Source<br>(BLE+Wi-Fi) | Elight Source<br>(Wi-Fi) | Light Source<br>(Zigbee) |
| All Devices                                                      |    | Large<br>Home Ap         |                             |                          |                          |
|                                                                  |    | Small Home<br>Appliances | Light Source<br>(BLE)       | Light Source<br>(other)  |                          |

# Aplikacja włącza i wyłącza tryb "Nie przeszkadzać" (domyślnie włączony)

Kliknij światło, które chcesz skonfigurować lub sterować grupą--- kliknij "Więcej"--- kliknij "Zachowanie po włączeniu"--- włącz lub wyłącz

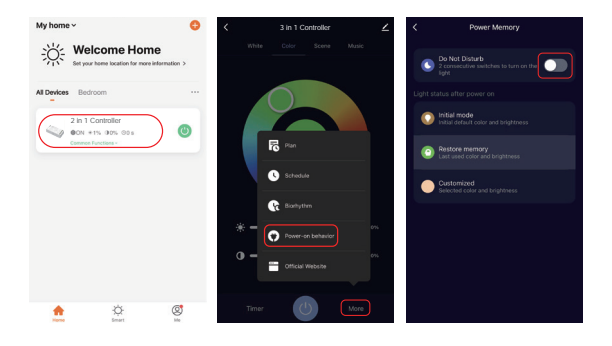

# Instrukcja sterowania głosem Alexa

Proszę dodać urządzenie do [Tuya Smart] aplikację, a następnie wykonaj następujące kroki

- 1). Otwórz aplikację Alexa
- 2). Kliknij "Więcej" w prawym dolnym rogu
- 3). Kliknij "Umiejętności i gry"

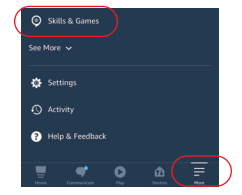

SKILLS & GAMES

Categoria

Discours

our Skille

| 4). K | (liknij | ,¢″ | W | prawym | górnym | rogu |
|-------|---------|-----|---|--------|--------|------|
|-------|---------|-----|---|--------|--------|------|

5). Wpisz "Smart life" i wyszukaj

 Kliknij umiejętność "Smart Life", postępuj zgodnie z instrukcjami, aby zakończyć konfigurację i rozpocząć sterowanie głosowe

|          | SEAF   | асн               |
|----------|--------|-------------------|
| Searc    | ch     |                   |
| Smart li | fe     |                   |
| 5,108 Re | esults | Sort: Relevance 🗸 |

# Instrukcja sterowania głosem Google Home

Proszę dodać urządzenie do**[Tuya Smart]** aplikację, a następnie wykonaj następujące kroki

- 1). Otwórz aplikację Google Home
- 2). Kliknij "+" w lewym górnym rogu

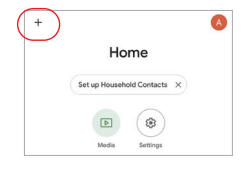

| ×   | Add and manage       |  |
|-----|----------------------|--|
| Add | I to home            |  |
| 0   | Set up device        |  |
| **  | Add person to home   |  |
| ٦   | Create speaker group |  |

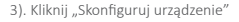

4). Kliknij "Działa z Google"

- 5). Kliknij "Q" w prawym górnym rogu
- 6). Wpisz "Smart life" i wyszukaj
- Kliknij umiejętność "Smart Life", postępuj zgodnie z instrukcjami, aby zakończyć konfigurację i rozpocząć sterowanie głosowe

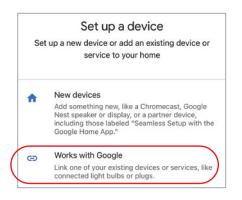

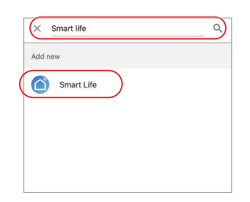

## Uwaga

- 1. Przed instalacją wyłącz zasilanie.
- 2. Upewnij się, że napięcie wejściowe jest takie samo, jak wymagane przez urządzenie.
- Nie rozbieraj urządzenia, jeśli nie jesteś ekspertem, w przeciwnym razie może dojść do jego uszkodzenia.
- 4. Nie używaj światła w miejscach, w których występuje duży obszar metalowy lub silne fale elektromagnetyczne, w przeciwnym razie odległość od urządzenia może zostać poważnie ograniczona.

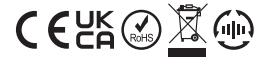

Made in China